## Fiche-outil n° 5-12 Afficher et publier l'écriture de paie

COMPTABILISÉ

BROUILLON

### **1.** AFFICHER ET PUBLIER L'ECRITURE COMPTABLE A PARTIR DU BULLETIN DE SALAIRE

- Ouvrez le bulletin de paie à traiter.
- Activez l'onglet Autres informations.
- ⇒ L'onglet indique que l'écriture comptable a été enregistrée en tant que brouillon.

|                            |                                       |                             |                     |                                |                                   | Prestations |  |  |  |
|----------------------------|---------------------------------------|-----------------------------|---------------------|--------------------------------|-----------------------------------|-------------|--|--|--|
| Blancha<br>SLIP/001        | rd /                                  | Agate                       |                     |                                |                                   |             |  |  |  |
| Période                    | <b>ériode</b> 01/03/2022 - 31/03/2022 |                             |                     | Contrat                        | Blanchard-Agate-06-2010           |             |  |  |  |
| Mode groupé                | Mode groupé                           |                             |                     | Structure                      | Employé cadre                     |             |  |  |  |
| Jours travaillés et er     | ntrées                                | Calcul de salaire           | Autres informations |                                |                                   |             |  |  |  |
| Nom de bulletin de<br>paie | Fich<br>202                           | ie de salaire - Blanch<br>2 | ard Agate - mars    | Has Negative Net To<br>Report  |                                   |             |  |  |  |
|                            |                                       |                             |                     | Établir l'ordre de<br>paiement |                                   |             |  |  |  |
|                            |                                       |                             |                     | Mode de paiement               | Virement                          |             |  |  |  |
|                            |                                       |                             |                     | Date de compte                 | 31/03/2022                        |             |  |  |  |
|                            |                                       |                             |                     | Journal des salaires           | Opérations diverses               |             |  |  |  |
|                            |                                       |                             |                     | Entrée comptable               | Brouillon d'entrée (* 139) (March | 2022)       |  |  |  |

#### - Cliquez sur le ligne Brouillon d'entrée.

⇒ L'écriture comptable est affichée dans l'onglet Écritures comptables.

| Écritures comptables Autres informati       | ons                                  |                                                                                                 |            |            |                 |
|---------------------------------------------|--------------------------------------|-------------------------------------------------------------------------------------------------|------------|------------|-----------------|
| Compte                                      | Partenaire                           | Libellé                                                                                         | Débit      | Crédit     | Grilles de Taxe |
| 641300 Primes et gratifications             |                                      | Prime de vacances                                                                               | 500,00 €   | 0,00 €     | Đ               |
| 421000 Personnel - Rémunérations dues       |                                      | Prime de vacances                                                                               | 0,00 €     | 500,00 €   | Ê               |
| 641100 Salaires et appointements            |                                      | Salaire Brut                                                                                    | 3 100,00 € | 0,00 €     | Û               |
| 421000 Personnel - Rémunérations dues       |                                      | Salaire Brut                                                                                    | 0,00 €     | 3 100,00 € | 圃               |
| 645100 Cotisations à l'URSSAF               | URSSAF                               | Assurance maladie, maternite, invalidite, deces, solidaritee des personnes agees et handicapees | 498,60 €   | 0,00 €     | 圇               |
| 431000 Sécurité Sociale                     | URSSAF                               | Assurance maladie, maternite, invalidite, deces, solidaritee des personnes agees et handicapees | 0,00 €     | 498,60€    | 圇               |
| 645400 Cotisations aux ASSEDIC              | URSSAF                               | Assurance chomage                                                                               | 230,40 €   | 0,00 €     | 節               |
| 437100 Pôle emploi                          | URSSAF                               | Assurance chomage                                                                               | 0,00 €     | 230,40 €   | 创               |
| 645300 Cotisations aux caisses de retraites | Organisme de retraite complementaire | ARRCO Cadre Tranche A                                                                           | 241,35€    | 0,00 €     | ė               |
| 437200 ARRCO                                | Organisme de retraite complementaire | ARRCO Cadre Tranche A                                                                           | 0,00 €     | 241,35€    | 圇               |
| 645300 Cotisations aux caisses de retraites | Organisme de retraite complementaire | AGIRC et GMP Cadre Tranche B                                                                    | 77,54 €    | 0,00 €     | Đ               |
| 4373 AGIRC                                  | Organisme de retraite complementaire | AGIRC et GMP Cadre Tranche B                                                                    | 0,00 €     | 77,54 €    | Đ               |
| Ajouter une ligne                           |                                      |                                                                                                 |            |            |                 |
|                                             |                                      |                                                                                                 | 4 647,89   | 4 647,89   |                 |

- Cliquez sur le bouton PUBLIER.

⇒ L'onglet en haut de la fenêtre indique dans la barre des flux que le bulletin est comptabilisé.

ÉCRITURE DE RENVERSEMENT REMETTRE EN BROUILLON

#### **2.** AFFICHER L'ECRITURE COMPTABLE DANS LE JOURNAL DES OPERATIONS DIVERSES

- Activez l'application Comptabilité.
- Cliquez sur le menu Comptabilité puis Pièces comptables.
- Cliquez sur la pièce du journal de paie à afficher.

# Fiche-outil n° 5-12 Afficher et publier l'écriture de paie

## ➡ L'écriture comptable est affichée.

| 🗰 Comptabilité            | Tableau de bord   | Clients | Fournisseurs | Comptabilité | Analyse      | Configur    | ation     | 26      | <b>6</b> 1 |         | c c    | LAUDE | TERRIER      |
|---------------------------|-------------------|---------|--------------|--------------|--------------|-------------|-----------|---------|------------|---------|--------|-------|--------------|
| Divers                    |                   |         |              | ▼ Co         | mptabilisé 🗴 | T Divers    | × ≡ Pièce | comptab | le 🗙 Re    | cherche |        |       | Q            |
| ×                         |                   |         |              | <b>▼</b> Fi  | ltres ≡Reg   | jrouper par | ★ Favoris | 1-10    | )/37       | < >     | ≔      |       | . <u>III</u> |
| - 31/03/2022, OD/2022/03/ | /0037 (March 2022 | )       |              |              |              |             |           | 3 6     | 500,00     | 36      | 500,00 |       |              |
| 641300 Primes et gratifi  | ications          |         |              |              | Prime d      | e vacances  |           | 50      | 0,00 €     |         | 0,00 € |       |              |
| 421000 Personnel - Rén    | nunérations dues  |         |              |              | Prime d      | e vacances  |           |         | 0,00 €     | 50      | 0,00€  |       |              |
| □ 641100 Salaires et appo | pintements        |         |              |              | Salaire      | Brut        |           | 3 10    | 0,00€      |         | 0,00€  |       |              |
| 421000 Personnel - Rém    | nunérations dues  |         |              |              | Salaire      | Brut        |           |         | 0,00 €     | 3 10    | 0,00€  |       |              |